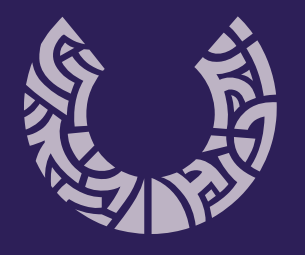

**fadu** portugal university sports

# portal FADU guia de utilização

agentes

## 1. apresentação

O presente documento tem como objetivo orientar o registo de agentes desportivos no Portal da Federação Académica do Desporto Universitário (FADU). Com este documento pretendemos esclarecer as dúvidas mais frequentes e os passos a realizar de forma a obter um registo e um perfil válidos.

Este registo é útil para qualquer pessoa que exerça ou pretenda exercer funções no âmbito do Desporto no Ensino Superior, seja como atleta, treinador, dirigente, árbitro, médico, membro de um comité organizador de uma prova, ou qualquer outra função.

Em caso de dúvida, contacte:

email. desportivo@fadu.pt telf. (+351) 217 818 160

## 2. portal FADU

O acesso ao Portal FADU, é feito através do endereço de internet http://portalfadu.pt/

Assim, para criar um registo no Portal FADU deverá clicar em "Registar".

Caso já tenha uma conta criada, pode aceder ao seu perfil através do email e password com que fez o registo, clicando em "Entrar".

| Bem-Vindo a                    | o Porta                             | l Fadu            |  |
|--------------------------------|-------------------------------------|-------------------|--|
|                                | factu<br>portugal<br>university spo | orts              |  |
| Aqui se centra toda a atividad | de desportiva do                    | ) ensino superior |  |
| Eventos Desportivos            | Entirar                             | Registar          |  |
|                                |                                     |                   |  |

Para consultar os eventos desportivos disponíveis, clique em "Eventos desportivos"

- 1. Nome completo
- 2. Nome de utilizador
- 3. Preencher e-mail de registo

Este email deve ser utilizado apenas pelo agente a registar, pelo que **não deve ser identificativo de um cargo** 

| -          |           |     |
|------------|-----------|-----|
| <b>Fvc</b> | m         |     |
|            | ; i i i p | 103 |

desportivo@aeesaotv.pt

maria.silva@gmail.com

- 4. Data de nascimento
- 5. Selecionar género
- 6. Nacionalidade

7.Nº Documento identificação (p.e. BI/CC, passaporte, Autorização de residência)

8. NIF

- 9. Estudante (S/N) Se sim - ou que tenha concluído o curso no ultimo ano civil, selecionar IES ou Unidade Curricular Orgânica e Curso
- 10. Escolher palavra-chave Minimo de 6 carateres
- 11. Introduzir carateres de segurança
- 12. Criar registo

Está criada a conta de acesso ao portal FADU.

Deve agora efectuar login e completar o registo para poder participar em competições.

| reg                                                                                               | gisto.                                       |
|---------------------------------------------------------------------------------------------------|----------------------------------------------|
| Nome Completo                                                                                     |                                              |
| Nome de Utilizador /                                                                              | Nickname                                     |
| email                                                                                             |                                              |
| Data de Nascimento                                                                                | (clique aqui)                                |
| ◎Masculino                                                                                        | ©Feminino                                    |
| Nacionalidade                                                                                     | 3                                            |
| Escolha a nacionalid                                                                              | ade primeiro                                 |
| Escolha a nacionalid                                                                              | ade primeiro                                 |
| Estudante do<br>©Sim                                                                              | Ensino Superior?<br>Não                      |
| Por questões de seg<br>caracteres aprese<br>Concentration de la concentration<br>Código da Imagem | gurança reintroduza os<br>intados na imagem: |
| Criar                                                                                             | registo                                      |
| lå ter                                                                                            | n conta?                                     |
|                                                                                                   |                                              |

Criar Novo Registo

Inscreva-se no mundo do desporto universitário Crie o seu registo. Para participar no desporto

#### Depois de efetuar login deve:

- 1. Clicar em editar perfil (no final da página)
- 2. Adicionar documentos

#### - Clicar em Gerir Documentos

| erir Documentos<br>Veterar Dell |                                                |         |  |
|---------------------------------|------------------------------------------------|---------|--|
| Descrift Reason Descriments     |                                                |         |  |
| Trans                           | Desilia una sias opylais                       |         |  |
| *ia-Chi                         |                                                |         |  |
| Monitorial                      | - Kanadia Saka Dagan -                         |         |  |
| Partnerss                       | (Eachter Scheid) Feinnen Scheine seine erneite |         |  |
|                                 |                                                | Lester. |  |
|                                 |                                                |         |  |

- Selecionar Tipo de Documento
  - Preencher dados adicionais (se solicitados)
  - Escolher ficheiro (aguardar entre 2 a 3 segundos até surgir a mensagem)

Ficheiro

O ficheiro foi carregado com sucesso. Prima Enviar Alterar Ficheiro

- Clicar em enviar

- Se tiver concluído a introdução de documentos e dados (incluindo foto) actualizados clique em Sim. Caso tenha mais documentos para inserir ou dados para atualizar, clique em Não e prossiga a introdução de documentos

- Clique em voltar ao perfil (topo esquerdo) para continuar a edição do perfil

3. Foto

- Para adicionar uma foto (Clicar imagem)

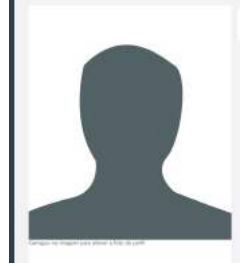

## Carregar Imagem de Perfil:

Escolha um ficheiro e depois carregue em enviar. (Tamanho maximo 3Mb - jpg ou png em 700x700)

#### A fotografia deve ser tipo passe para que seja aprovada.

Escolher ficheiro Nenhum fiche...selecionado

Enviar

Recortar/Rodar Imagem Atual

- Uma fotografia tipo passe semelhante às utilizadas em documentos oficiais tamanho limite de 3MB e dimensões minimas de 700x700 no formato **JPG ou PNG.** 

Clicar em: - Escolher ficheiro, seguido de Enviar - Recortar foto de acordo com o exemplo - Continuar

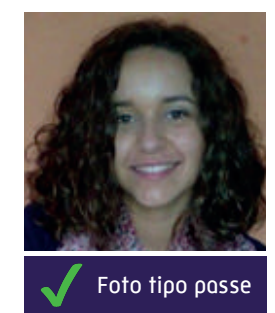

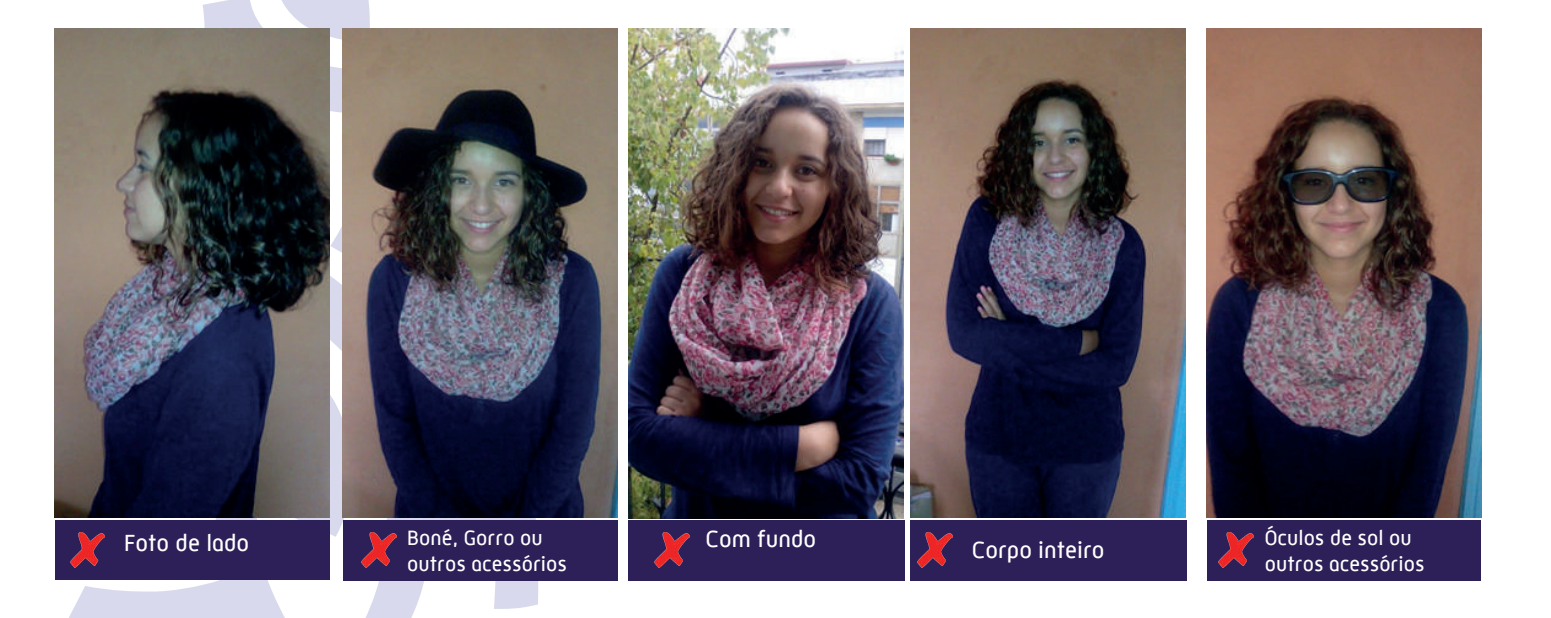

Modalidades favoritas: Asconstations Asking Antetic Anus Marcials Chineses 🗇 🛛 Achildades Suboquàticas 🗍 🖉 Acteois Bodminton I Resetoi Bassportebol Bilter Bodyboard Bowling Boxe Bridge Bado Caroagon Ckfano Columbotian Contestol Cricultz Demas J Dance Desportiva act Estate Engine Control Prochat Fin 4. Nome preferencial (definir a partir das sugestões Futebal \_\_\_\_ Putebal Americana !\_\_\_\_ Futebal de Mezz \_\_\_\_ Futebal. apresentadas) Geniensa 1. Gotte 1. Hatteroffismer 1. Hirpse ets Cempo 1. Komer Komme Koyek Polo Rickbowne KoeSurt 5. Selecionar modalidades favoritas (esta escolha ajudará o Lacrosse Lista Amatoras Matraguilhos Minis noes de l'ânésio 🔄 Morranhismo 🖾 Morrandurica 🔅 Munhing 🗋 seu Clube no processo de inscrição) Neterin Methall Orientecity, Panel Painticall ration Parspanie Parsquediane Parkeer Atinagem 6. Ingressar no clube que pretende representar Polo Aquados D Póquer Remo D Ragby D Setas D Skate D Snowbaard, Squash, Surt Taekwands, Téris, Teins de Mexel, Tinz, Timz ram Arco, Triado, Velel, Valence Woodball Xaster Ciubes que representa: Efetuar padido para ingressar num clube 7. Guardar Documentos: Genir Documentos

8. Quando surgir a caixa de "Desejo participar em Competições oficiais", marque a caixa de validção e guarde para concluir o seu registo.

| Guardar                                   |                                                                                                    |
|-------------------------------------------|----------------------------------------------------------------------------------------------------|
| ©Des <mark>ed</mark> par                  | ticipar em competições oficiais (requer aprovação por parte da FADU) (Existem mais campos obrigatórios)                                                                        |
| Nota: Ao marcar a<br>sar verficado pela l | cola acrea, ten de verficar o perfit novemente por mais campos obstipatórios. Quando puardar o seu perfit, pose automáticamente para validação e não poderá editar adé<br>REUL |
|                                           |                                                                                                    |
|                                           |                                                                                                    |

## 2.3 funcionalidades

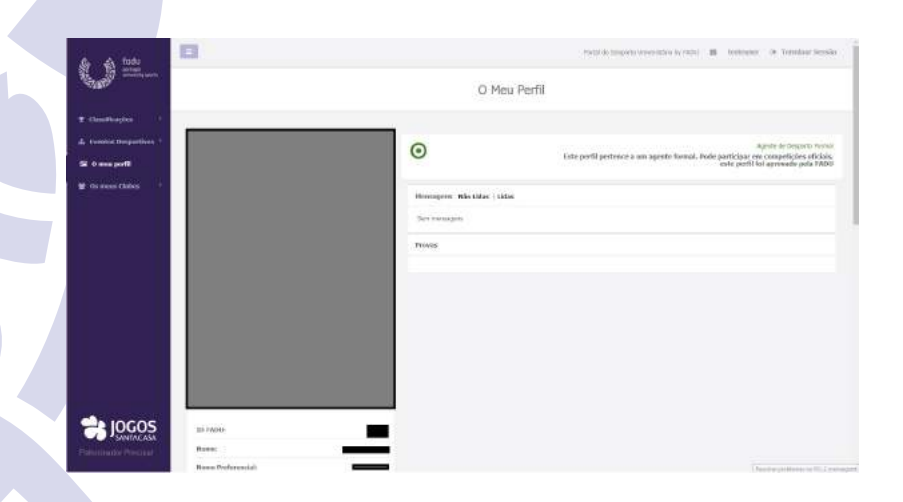

#### Classificações

Acesso às classificações do Troféu Universitário de Clubes, Medalheiro e eventos (brevemente)

#### **Eventos**

Acesso ao calendário de eventos desportivos, oficiais, FADU ou internos (clube)

## **O Meu Perfil**

Acesso ao seu perfil, com possibilidade de edição de dados

#### **Os Meus Clubes**

Menu de acesso rápido aos clubes a que o agente pertence

## 2.3.1 inscrição em atividades informais

Para participar num evento informal, um agente, tem que estar registado e associado a esse clube.

A lista de eventos do clube pode ser acedido através da página de eventos informais do meu clube

Selecione o evento ao qual pretende inscrever-se

| adu atau                                  |                 |                                                  | Andrei de Cangdador Francostaria das 1404 — 📾 | <ul> <li>Formitae Stasili</li> </ul> |
|-------------------------------------------|-----------------|--------------------------------------------------|-----------------------------------------------|--------------------------------------|
| na -                                      |                 | Evento Desportivo (Informal<br>Nivo Evento Guite | 0                                             |                                      |
| ·<br>···································· | A definir       | 12/10/2017 + 13/20/2017                          | n — 🛅                                         | 541 (1000 0007950)<br>212/30172017   |
| Novatadas                                 |                 |                                                  | Rise Publicad                                 | erentari - Publicar                  |
| Prevai<br>Vie Praves zame                 | - •) <i>q</i> a | ernin taureer a speta in úda un prova e vezdas)  |                                               |                                      |
| Addisour Proper                           |                 |                                                  |                                               |                                      |
| NEWSAM                                    |                 |                                                  |                                               | 76                                   |
| Manu instight (0 -                        | instatio):      |                                                  |                                               |                                      |

Localize a prova em que se pretende inscrever, da lista apresentada.

Se for uma prova individual, clique em individual para efetuar a sua inscrição Se for uma prova coletiva, poderá inscrever a sua equipa, ficando responsável por inscrever os atletas que integram a mesma. Os atletas a inscrever terão que estar registados no portal e associados ao clube que organiza o evento.

Poderá a sua equipa já estar inscrita, se assim tiver sido definido pelo organizador.

| Atletas a Adicionar                                                        |           |        | Membros da Equipa |
|----------------------------------------------------------------------------|-----------|--------|-------------------|
| Procurar (mínimo 3 letras. Obrigatorio pesquisar para obter<br>resultados) | ADICIONAR | Select | User de Teste     |
|                                                                            | G         |        |                   |

Para inscrever atletas na sua equipa basta pesquisar, selecionar e adicionar.

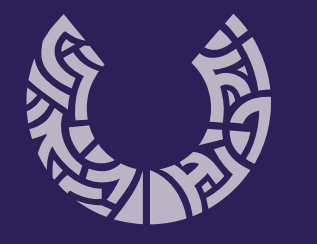

**fadu** portugal university sports

www.fadu.pt fadu@fadu.pt